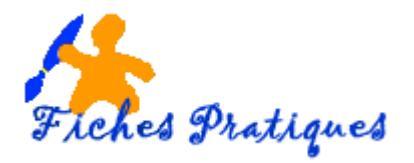

## Enregistrer votre présentation en vidéo

Lorsque vous voulez envoyer une copie de votre présentation à vos amis, vous pouvez l'enregistrer en tant que vidéo. Vous pourrez ainsi la graver sur un CD ou un DVD ou la publier sur un site de partage vidéo, tel que YouTube.

- Créez votre présentation et enregistrez-la
- Sous l'onglet Exporter cliquez sur Créer une vidéo
- Dans la partie droite qui s'affiche, cliquez sur la flèche déroulante et sélectionnez la qualité vidéo souhaitée, qui correspond à la résolution de la vidéo terminée.

| $\odot$           |                                        |                                                                                                    |                                                                                                    |
|-------------------|----------------------------------------|----------------------------------------------------------------------------------------------------|----------------------------------------------------------------------------------------------------|
| Informations      | Exporter                               |                                                                                                    |                                                                                                    |
| Nouveau<br>Ouvrir | Créer un document PDF/XPS              | Créer une vidéo<br>Enregistre: votre présentation sous forme de vidéo que vous pouvez graver sur un disque, Milécharger sur le<br>web au envours au scuartier d'ectronique                | Créer une vidéo                                                                                                    |
| Enregistrer       | Créer une vidéo                        | Les minutages, les narrations, les traits d'encre et les mouvements de pointeur laser enregistrés sont<br>inclus     Les avimations transitiones et finitiers multimédies sont conservais | Enregistrez votre présentation sous forme de vidéo que vous pouvez graver sur un disque, télécharge<br>web ou envoyer par courrier électronique<br>III Les minutages, les narations, les traits d'encre et les mouvernents de pointeur laser enregistrés s |
| mprimer           | Package de présentation pour<br>CD-ROM | Ces amenimunts, unicourse et names insummente sons vons vonreives     Ottenin de l'aide pour graver votre vidéo de diaporama sur DVD ou la télécharger sur le web                         | inclus<br>Les animations, transitions et fichiers multimédies sont conservés                                                                                                    |
| Partager          | Créer des documents                    | Cualité présentation Plus grande taille de fichier et qualité supérieure (1920 x 1080)                                                                                                    | Obtenir de l'aide pour graver votre vidéo de disporarma sur DVD ou la télécharger sur le web     O obtenir de l'aide pour graver votre vidéo de disporarma sur DVD ou la télécharger sur le web                                                            |
| Exporter          | Modifier le type de fichier            | Ne pas utiliser le minutage et les narrations enregistrés     Aucun minutage ou aucune narration n'a été enregistré.  Secondes passées sur chaque diapositive: 05,00                      | Lossification     Lossification     Lossification     Lossification     Lossification     Lossification     Lossification     Lossification     Lossification     Lossification     Lossification                                                          |
| Compte            |                                        |                                                                                                    | Qualité Internet<br>Taille de fichier moyenne et qualité modérée (1280 x 720)                                                                                                    |
| Dptions           |                                        | Créer la vidéo                                                                                                    | Qualité inférieure<br>Plus petite taille de fichier et qualité inférieure (852 × 480)                                                                                                    |
| Commentaires      |                                        |                                                                                                    | vidéo                                                                                                    |

- 1. Qualité présentation pour un affichage sur les écrans et les ordinateurs
- 2. Qualité Internet pour un affichage sur Internet et sur un DVD
- 3. Qualité inférieure pour un affichage sur les appareils mobiles

La zone en dessous vous indique si votre présentation inclut une narration et un minutage.

• Si vous n'avez pas enregistré la narration chronométrée, par défaut la valeur est **ne pas utiliser le minutage et les narrations enregistrés**.

• Si vous avez enregistré une narration chronométrée, la valeur est par défaut **utiliser le minutage et les narrations enregistrés**.

La valeur en dessous de 5 secondes vous indique le temps passé sur chaque diapositive. Vous pouvez le modifier.

- Cliquez sur Créer la vidéo
- La boîte de dialogue Enregistrer sous s'affiche.
- Dans la zone Nom de fichier, le nom de la présentation apparaît.
- Dans la zone Type de fichier, choisissez le format désiré : MP4 ou wmv
- Puis cliquez sur Enregistrer.

| Crée                                 | r une vidéo                                                                                                    |  |  |  |  |  |  |  |  |
|--------------------------------------|----------------------------------------------------------------------------------------------------|--|--|--|--|--|--|--|--|
| Enregisti<br>web ou<br>E Les<br>incl | nregistrez votre présentation sous forme de vidéo que vous pouvez graver sur un disque, télécharger sur le<br>veb ou envoyer par courine électronique<br>Les minutages, les narrations, les traits d'encre et les mouvements de pointeur laser enregistrés sont<br>inclus |  |  |  |  |  |  |  |  |
| Obt                                  | animations, transitions et richiers multimeaus sont Conservés<br>enir de l'aide pour graver votre vidéo de diaporama sur DVD ou la télécharger sur le web                                                                                                    |  |  |  |  |  |  |  |  |
|                                      | Qualité présentation<br>Plus grande taille de fichier et qualité supérieure (1920 x 1080)                                                                                                    |  |  |  |  |  |  |  |  |
|                                      | Ne pas utiliser le minutage et les narrations enregistrés<br>Aucun minutage ou aucune narration n'a été enregistré.                                                                                                    |  |  |  |  |  |  |  |  |
|                                      | Ne pas utiliser le minutage et les narrations enregistrés<br>Aucun minutage ou aucune narration n'a été enregistré.                                                                                                    |  |  |  |  |  |  |  |  |
|                                      | Utiliser le minutage et les narrations enregistrés<br>Enregistrer le minutage ou les narrations pour activer cette option pour votre vidéo.                                                                                                    |  |  |  |  |  |  |  |  |
| ্রি Er<br>তি Ar                      | registrer le minutage et les narrations                                                                                                    |  |  |  |  |  |  |  |  |
| 28 11                                |                                                                                                    |  |  |  |  |  |  |  |  |

| Nom de fichier :  | album photos 2016.mp4                               |        |   |             |        | ~ |   |
|-------------------|-----------------------------------------------------|--------|---|-------------|--------|---|---|
| Type :            | Vidéo MPEG-4 (*.mp4)                                |        |   |             |        | ~ | L |
| Auteurs :         | Vidéo MPEG-4 (*.mp4)<br>Windows Media Video (*.wmv) |        |   |             |        |   |   |
| Masquer les dossi | ers                                                 | Outils | • | Enregistrer | Annule | r |   |

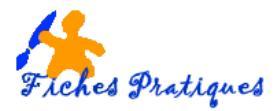

Vous pouvez suivre la progression de la création de la vidéo dans la barre d'état en bas de votre écran. Le processus de création de la vidéo peut prendre plusieurs heures selon la longueur de la vidéo et la complexité de la présentation.

|                         | v |   |   |   |    |   |  |    |   | ſ |   |                                                       |      |       |         |           |
|-------------------------|---|---|---|---|----|---|--|----|---|---|---|-------------------------------------------------------|------|-------|---------|-----------|
| Diapositive 1 de 17 🛛 🖓 |   |   |   |   |    |   |  |    |   | Т |   | Création de la vidéo album photos 2016.mp4 📕 🛞 🚖 Note | ii 🕸 | 포     | - 1     | -+ 114% 🗄 |
| 🗄 🛛 Parlez-moi ici      | Ļ | e | R | 9 | Fz | X |  | 23 | W | J | 9 |                                                       |      | ) ^ ( | ) III a | 18:55     |

 Pour lire la vidéo que vous venez de créer, accédez à l'emplacement de dossier désigné, puis double-cliquez sur le fichier.

| album photos 2016.wmv    | 08/02/2017 18:39 | Fichier WMV       | 55 745 Ko |
|--------------------------|------------------|-------------------|-----------|
| 🛋 album photos 2016.mp4  | 08/02/2017 19:01 | Fichier MP4       | 47 677 Ko |
| 😰 album photos 2016.pptx | 08/02/2017 19:03 | Présentation Micr | 1 983 Ko  |

Remarques :

- Vous pouvez enregistrer et minuter la narration vocale et inclure les mouvements du pointeur laser dans votre vidéo.
- Vous pouvez contrôler la taille du fichier multimédia et la qualité de votre vidéo.
- Vous pouvez inclure des animations et transitions dans votre film.
- Ceux à qui vous destinez la présentation peuvent la regarder sans avoir besoin d'installer PowerPoint sur leur ordinateur.
- Si votre présentation contient une vidéo incorporée, la vidéo sera lue correctement sans que vous ayez besoin de la contrôler.
- Selon le contenu de votre présentation, la création d'une vidéo peut prendre un certain temps. Les présentations longues et les présentations comportant des animations, des transitions et du contenu multimédia seront plus longues à créer.
- Vous pouvez continuer à utiliser PowerPoint pendant la création de la vidéo

## Graver votre présentation sur DVD ou envoyez-la par courrier électronique en pièce jointe.

Vous-même ou les personnes équipées d'un lecteur de disque ou d'un lecteur de DVD standard peuvent visualiser l'album photo ou la présentation PowerPoint que vous avez créé.

- Enregistrez votre présentation en vidéo comme indiqué ci-dessus
- Ouvrez votre programme de gravure pour ma part j'utilise CD BurnerXP et faites votre copie sur CD ou DVD

Vous pouvez également envoyer votre présentation à d'autres personnes par courrier électronique sous forme d'une pièce jointe.

## Remarque :

La présentation que vous souhaitez envoyer contient des fichiers audio ou vidéo, pensez à compresser les fichiers multimédias pour réduire la taille de la présentation.